This guide explains how to configure multiOTP Pro or Enterprise to synchronize users based on group membership between a Windows Active Directory server and multiOTP.

## Setup of the AD sync process

In the Configuration menu, click on External Server.

| Setting                                                                                                  | What it is used for                                                                                                    | Recommanded/example value |
|----------------------------------------------------------------------------------------------------|----------------------------------------------------------------------------------------------------|---------------------------|
| Active                                                                                                   | To enable/disable sync. To force a sync,<br>simply unchecked and click on <b>Apply</b> , then<br>check and click on <b>Apply</b> again. This will<br>force an AD sync.                                                                                                    | Checked                   |
| Algorith for newly<br>created users                                                                      | What kind of token algorithm should be<br>used when importing new users                                                                                                    | TOTP                      |
| Prefix the OTP with<br>PIN or AD/LDAP<br>password                                                        | Should the OTP be prefixed by a PIN or AD password ?                                                                                                    | Checked                   |
| Use AD/LDAP<br>password instead of<br>PIN for new users                                                  | Prefix PIN is the AD password by default                                                                                                    | Checked                   |
| Force the value of<br>"AD/LDAP password<br>instead of PIN"<br>during<br>synchronization for<br>all users | Force PIN to be AD password even on existing users                                                                                                    | Unchecked                 |
| Accept expired<br>AD/LDAP password                                                                       | Should multiOTP accept AD password that<br>are expired. For example, if uncheck, users<br>are not able to connect VPN to change<br>their password.                                                                                                    | Checked                   |
| Enable multiple<br>groups support for<br>synchronized users                                              |                                                                                                    |                           |
| Send provisioning by<br>email to newly<br>automatically created<br>users                                 | Check this box to send the provisioning<br>information per email to any newly<br>automatically created user. The user must<br>have an E-email address configured in the<br>synchronized server before the first<br>synchronization. No mail will be sent<br>automatically after the creation of the user. | Checked                   |
| Send scratch<br>passwords list to<br>newly automatically<br>created users                                | Check this box to send the scratch<br>passwords list per email to any newly<br>automatically created user. The user must<br>have an E-email address configured in the<br>synchronized server before the first<br>synchronization. No mail will be sent<br>automatically after the creation of the user.   | Unchecked                 |
| Deflect the<br>information for new<br>users to the<br>administrative<br>specific email<br>address        | Check this box to send all created emails to<br>the administrative E-mail address instead<br>of the user directly.<br><i>This is useful if you want to send physically</i><br><i>the provisioning information by registered</i><br><i>mail</i>                                                            | Unchecked                 |

| Server type                                | Type of LDAP server                                                                                                    | Microsoft Active Directory                           |
|--------------------------------------------|----------------------------------------------------------------------------------------------------|------------------------------------------------------|
| Server address                             | IP or FQDN of your local AD server                                                                                                    | X.X.X.X                                              |
| Backup server<br>address                   | IP or FQDN of your second local AD server                                                                                                    | у.у.у.у                                              |
| Port                                       | Port used for active directory service.<br>(standard is 389 for LDAP and 636 for<br>LDAPS - LDAP with SSL)                                                                                                    | 389                                                  |
| Base DN                                    | Base DNS where to look for the users                                                                                                    | DC=internal,DC=mycompany,DC=com                      |
| Users DN                                   |                                                                                                    |                                                      |
| Groups(s) filtering                        | Comma separated list of groups containing<br>the users to be synchronized. If the field is<br>empty, not filter is applied.<br>(the first matching group will be the group<br>of the user and will be returned as the<br>Filter-Id (11) attribute by the RADIUS) | A_Groupe,B_Groupe                                    |
| Without2fa group(s) filter                 |                                                                                                    |                                                      |
| Network timeout                            | After this timeout, the backup server is contacted.                                                                                                    | 10                                                   |
| Search time limit                          | After this maximum time limit, the communication with the AD/LDAP server is closed, even if the job is not finished.                                                                                                    | 30                                                   |
| Synchronization interval                   | Interval to look for new/deleted users in AD                                                                                                    | 60                                                   |
| Synced account attribute                   | Attribute                                                                                                    |                                                      |
| Delete<br>unsynchronized<br>accounts after | After x days, delete users that are not<br>present in AD anymore. On each sync<br>users remove from AD are disabled in<br>multiOTP but not deleted.                                                                                                    | 30                                                   |
| Bind DN                                    | Bind DN to connect to the AD/LDAP server                                                                                                    | CN=sync,CN=Users,DC=internal<br>,DC=mycompany,DC=com |
| Password                                   | Password to connect to the AD/LDAP server.                                                                                                    |                                                      |
| Login name attribute                       | Login name attribute used in the AD/LDAP server. Default is <i>sAMAccountName</i>                                                                                                    |                                                      |
| Group membership attribute                 | Group membership attribute used in the AD/LDAP server. Default is <i>memberof</i>                                                                                                    |                                                      |

## Licence management during AD sync

During synchronization, users get a licence automatically until there is none left. If there is no licence left, the user is imported into multiOTP pour he stays disabled.